## **Add/Drop Classes**

## How-To

**Important Note:** Federal and institutional regulations limit the number of classes you can drop in a given semester. You may not drop more that 25% of your course load, or you risk losing financial aid by falling below acceptable SAP status (Satisfactory Academic Progress). Federal regulations require you to complete a minimum of 75% of your courses taken with a GPA of 2.0 or higher to maintain financial aid. Also note, only full-time students are eligible for financial aid.

## If you want to add or drop a class from your current session, here are the steps to follow:

- 1. Log Onto Vision: <u>Vision.oru.edu</u>
- 2. Go to "Student Services/ Financial Aid"
- 3. Click on "Registration"
- 4. Find "Add/Drop Classes"

| Registration<br>Check your registration status;<br>Add or drop classes; Select<br>variable credits, grading modes,<br>or levels; Display your class<br>schedule. | ▼ Student Records<br>View your holds; Display your<br>grades and transcripts; Review<br>charges and payments. | Financial Aid<br>Apply for Financial Aid; Review<br>the status of your financial aid<br>applications; Check status of<br>document requirements; Review<br>loans. | National Student<br>Clearinghouse<br>View/Print your enrollment<br>verification. |  |  |  |
|----------------------------------------------------------------------------------------------------|----------------------------------------------------------------------------------------------------|----------------------------------------------------------------------------------------------------|----------------------------------------------------------------------------------|--|--|--|
| Select Term                                                                                                    | <ul> <li>Registration Steps</li> </ul>                                                                        | <ul> <li>Add/Drop C</li> </ul>                                                                                                    | <ul> <li>Add/Drop Classes</li> </ul>                                             |  |  |  |
| <ul> <li>Look-up Classes to Add</li> </ul>                                                                                                    | <ul> <li>Change Class Option:</li> </ul>                                                                      | s Student Sch                                                                                                    | <ul> <li>Student Schedule by Day &amp; Time</li> </ul>                           |  |  |  |
| Student Detail Schedule                                                                                                    | <ul> <li>Registration Fee Asse</li> </ul>                                                                     | essment Check Your                                                                                                    | Registration Status                                                              |  |  |  |

5. Next, enter the Session you want to add or drop classes in:

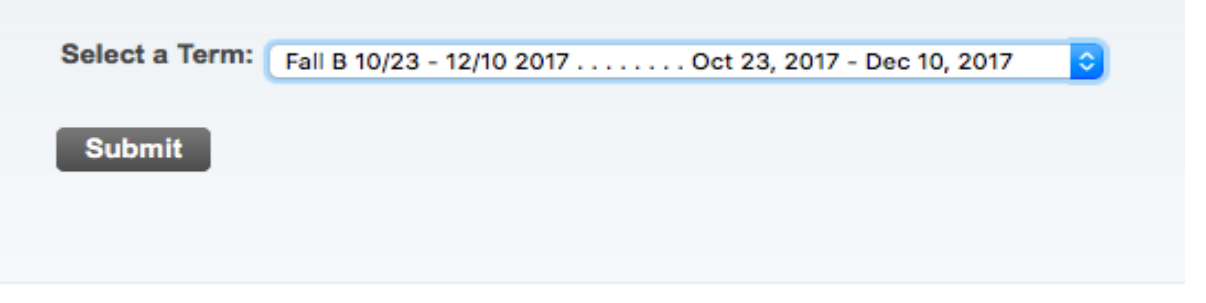

6. Next, this screen will appear:

| Current Schedule                                            |                |         |       |      |      |     |               |       |            |                                |  |
|-------------------------------------------------------------|----------------|---------|-------|------|------|-----|---------------|-------|------------|--------------------------------|--|
| Status                                                      |                | Action  | CRN   | Subj | Crse | Sec | Level         | Cred  | Grade Mode | Title                          |  |
| **Registered** or                                           | n Mar 01, 2017 | None    | 10608 | HPE  | 012  | 02  | Undergraduate | 1.000 | Letter     | Bowling and Fitness            |  |
| **Registered** or                                           | n Mar 01, 2017 | None    | 16465 | HUM  | 233  | 01  | Undergraduate | 3.000 | Letter     | Renaissance/Enlight Humanities |  |
| **Registered** or                                           | n Mar 01, 2017 | None    | 14190 | BIB  | 306  | 03  | Undergraduate | 3.000 | Letter     | Hermeneutics: Prin./Bib Interp |  |
| **Registered** or                                           | n Mar 01, 2017 | None ᅌ  | 10080 | MGT  | 130  | 01  | Undergraduate | 3.000 | Letter     | Principles of Management       |  |
| **Registered** or                                           | n Mar 01, 2017 | None ᅌ  | 17088 | THE  | 455  | 04  | Undergraduate | 3.000 | Letter     | IS: The Bible and the Qur' an  |  |
| To change class hours on a variable hour class, click here. |                |         |       |      |      |     |               |       |            |                                |  |
| To return to the registration page, click here.             |                |         |       |      |      |     |               |       |            |                                |  |
| Total Credit Hours: 13.000                                  |                |         |       |      |      |     |               |       |            |                                |  |
| Billing Hours:                                              | 13.000         |         |       |      |      |     |               |       |            |                                |  |
| Minimum Hours:                                              | 0.000          |         |       |      |      |     |               |       |            |                                |  |
| Maximum Hours:                                              | 18.500         |         |       |      |      |     |               |       |            |                                |  |
| Date:                                                       | Jun 29, 2017 0 | 4:00 pm |       |      |      |     |               |       |            |                                |  |

- 7. You will go under "Action" if you want to drop classes
- 8. You will click on "Class Search" if you want to add more classes

## Add/Drop Dates

- To find the last Add/Drop Dates for your classes, look at your Academic Calendar for the school year.
- If you Google "ORU Academic Calendar 20\_\_\_" it will pull it up for you.